با وارد کردن کد پیامک شده و کلیک بر روی کلید ««فعالسازی»» ساخت اکانت شما به اتمام میرسد. نکته:

اگر به هر دلیل موفق به دریافت و یا وارد کردن کد نشدید از ثبت نام دوباره خودداری کرده و پس از وارد شدن با رمز و شماره موبایل ، این صفحه دوباره باز و کد برای شما ارسال خواهد شد. اخطار :

این مشخصات برای واحد پشتیبانی به عنوان صاحب دستگاه و اکانت شناخته خواهد شد لذا از وارد کردن اطلاعات نادرست جدا خودداری نمایید ، تبعات هرگونه مغایرت بر عهده خود کاربر میباشد.

| No.                                                                               |
|-----------------------------------------------------------------------------------|
| اعتيارسنجي حساب شما                                                               |
|                                                                                   |
| دد بند رامی ارسان شده به سایره موبیل مود<br>را اینها وارد نمایید<br>۵۵۵۵۲۵۹۵۱۱۵۵۵ |
|                                                                                   |
| 1:44                                                                              |
| فمالسازى                                                                          |
| شطره تلقن اشتباه است؟                                                             |
|                                                                                   |
|                                                                                   |

پس از اتمام ثبت نام و ورود به اپلیکیشن جهتاضافه کردن دستگاه به اکانت خود مراحل زیر را به ترتیب دنبال کنید. منونوار پایین>ردیابها>کلیدافزودن ردیابجدید

| الإون وياب جريد                                                                                                    |   |
|----------------------------------------------------------------------------------------------------|---|
| علوان : رمان این<br>اطلال : امام این<br>سیم کولت : امام امان<br>۱۹۹۳ ۲۹۹۹ -<br>۱۹۹۳ ۲۹۹۹ -<br>۱۹۹۳ ۲۹۹۹ -<br>۱۹۹۳ ۲۹۹۹ -<br>۱۹۹۳ ۲۹۹۹ -                                                                                                    | Ū |
| اللا: المحمد عليه المحمد المحمد الم<br>المحمد المحمد المحمد المحمد المحمد المحمد المحمد المحمد المحمد المحمد المحمد المحمد المحمد المحمد المحمد المحم<br>المحمد المحمد المحمد المحمد المحمد المحمد المحمد المحمد المحمد المحمد المحمد المحمد المحمد المحمد المحمد المحم<br>المحمد المحمد المحمد المحمد المحمد المحمد المحمد المحمد المحمد المحمد المحمد المحمد المحمد المحمد المحمد المحمد المحمد المحمد المحمد المحمد المحمد المحمد المحمد المحمد المحمد المحمد المحمد المحمد المحم<br>المحمد المحمد المحمد المحمد المحمد المحمد المحمد المحمد المحمد المحمد المحمد المحمد المحمد المحمد المحمد المحم<br>المحمد المحمد المحمد المحمد المحمد المحمد المحمد المحمد المحمد المحمد المحمد المحمد المحمد المحمد المحمد المحم<br>المحمد المحمد المحمد المحمد المحمد المحمد المحمد المحمد المحمد المحم المحمد المحمد المحمد المحمد المحمد المحم المحمد المحمد المحمد المحم<br>المحمد المحمد المحمد المحمد المحمد المحمد المحمد المحمد المحم<br>المحمد المحمد المحمد المحمد المحمد المحمد المحمد المحمد المحمد المحمد المحمد المحمد المحمد المحمد المحمد المحم المحمد المحمد المحمد المحمد المحمد المحمد المحمد المحمد المحمد المحمد المحمد المحمد المحمد المحمد المحمد الم<br>المحمد المحم | Đ |
| عنوان دوب برای است.<br>انقاد ا دام است برایده ا عراس راینده<br>سیم کرد ا دام است برایده ا عراس راینده<br>افغاد ا تا مساحی برای رایندی<br>هرم منابع غیرانی است.                                                                                                    | Ō |

| می توانید از دو روش برای افزودن |
|---------------------------------|
| دستگاه استفاده کنید ، وارد کردن |
| دستی و یا اسکن IMEI موجود بر    |
| روی دستگاه و یا پشت جعبه        |
|                                 |

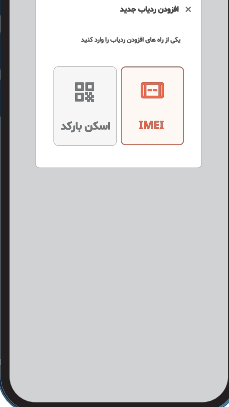

در ادامه باید به دلخواه اطلاعات درخواست شده را وارد نمایید و در نهایت بر روی کلید « ثبت ردیاب » کلیککنید سیم کارت:شماره سیم کارت داخل دستگاه

عنوان:به دلخواه، برای مثال پرشیا، هوندا،کولهپشتی،علیو... استفاده در: آیکون نمایش مکان بر روینقشهراتعیینمیکند. نام راننده (بسته به نوع دستگاه

درخواست میشود) : به دلخواه وار د نمایید. میزان مصرف(بسته به نوع دستگاه

درخواست میشود): به دلخواه و یا با اطلاع دقیق از میزان مصرف وارد میشود

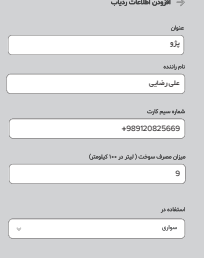

addita ( v Ulw

انصراف

نبت ردیاب

با استفاده از این QR Code به راحتی می توانید وارد دانلود نرم افزار شوید

دفترجه راهنمای راه اندازی سریع اولیه

جهت راه اندازی سیستم عامل اندروید و **IOS** 

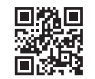

درود بر شما عزیز :

پروردگار را شاکریم که فرصتی در اختیار گروه Lenkrad قرار داده تا بتوانیم بخشی از دغدغه ذهنی شما عزیزان یعنی نیاز به امنیت و آرامش را به ارمغان آوریم.

باشد که پروردگار در این راه همانند همیشه همراه و کمک رسانمان شود تا بتوانیم این مسئولیت را به درستی انجام دهیم و رضایت شما را در کارنامه خود داشته باشیم .

گروه Lenkrad.ir با همراهی Location سعی بر آن دارد بهترین های دنیای نرم افزار و سخت افزار را برای شما عزیزان فراهم کند . چنانچه در هر مرحله از راه اندازی ، استفاده از اپلیکیشن و دستگاه مشکل و سوالی برای شما عزیز پیش آمد میتوانید با کارشناسان بخش پشتیبانی در ارتباط باشید .

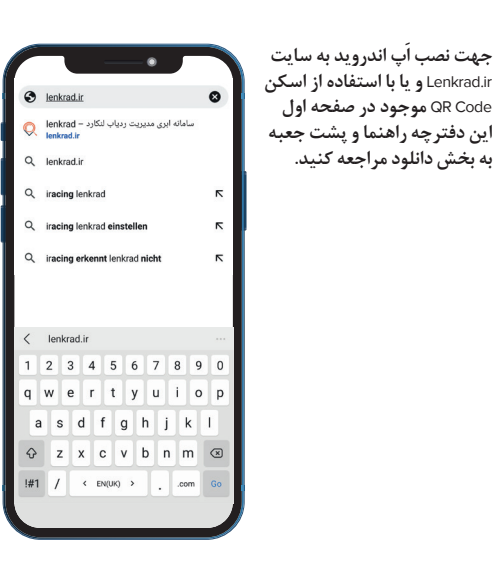

در بخش دانلود اپلیکیشن، گزینه مورد نظر را با در نظر گرفتن سیستم عامل گوشی خود دانلود نمایید. برای مثال :

اگر سیستم عامل گوشی شما اندروید میباشد از گزینه دانلود مستقیم استفاده نمایید.

همچنین جهت نصب نرم افزار ios از همین قسمت وارد استورهای موجود شوید و اپ را دانلود و نصب نمایید

همین حالا لنکراد را دانلود کنید

رای شروع استفاده از سامانه کافیست به بسخه وب اپلیکیشن(PWA) وارد شوید و یا آن را نصب کنید همچنین میتوانید آخرین سخه اپلیکیشن موبایل را دریافت و نصب مایید

©وب ایلیکیشن(۱۹۷۹) ]دانلود مستقیم هدریافت از کافه بازار [] دریافت نسخه IOS

پس از دانلود و نصب اپلیکیشن در قسمت ورود ابتدا باید یک ثبت نام با مشخصات شخصی خود انجام دهید ، برای ثبت نام بر روی کلید ثبت نام کلیک کنید. چنان چه قبلا ثبت نام انجام داده اید نیازی به ثبت نام دوباره نیست و میتوانید با وارد کردن شماره موبایل و رمز قبلی خود وارد شوید.

| 233                                                                                                    |
|----------------------------------------------------------------------------------------------------|
| ال الحليان ميان<br>(1995)<br>(1995) |
| nge                                                                                                    |
| ی بها بود (۱۹۵۷) می این این این این این این این این این ای                                                                                                    |

در بخش ثبت نام پس از وارد کردن نام و نام خانوادگی، شماره موبایل شخصی (نه سیم کارت داخل دستگاه) و انتخاب یک رمز (این رمز باید چهار رقم یا بیشتر باشد که به دلخواه شامل اعداد ، حروف و نشانه ها میتواند باشد) با کلیک بر روی کلید «ثبت نام» کلیک به صورت پیامک برای شماره ای که وارد کردین ارسال میشود.

|   | · _• _                                                                                                    | ļ |
|---|----------------------------------------------------------------------------------------------------|---|
| 7 | کیت نام                                                                                                    |   |
|   | 🚊 نام و تام خانوادکی<br>علان شناسی                                                                              |   |
|   | ل مدر موریل<br>تر مدره موریل                                                                                    |   |
|   | معمد المربع المعلم المعلم المعلم المعلم المعلم المعلم المعلم المعلم المعلم المعلم المعلم المعلم المعلم المعلم ا |   |
|   |                                                                                                    |   |
|   | <ul> <li>کشور خود را وارد ندایید</li> </ul>                                                                     |   |
|   |                                                                                                    |   |
|   | ليت نام                                                                                                    |   |
|   | فيتأثبت تلم كرده إيدا وارد شويد                                                                                 |   |

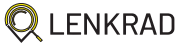

پس از اتمام ثبت نام و ورود به اپلیکیشن جهت اضافه کردن دستگاه به اکانت خود مراحل زیر را به ترتیب دنبال کنید . منو > ردیاب ها > افزودن ردیاب جدید لطفا IMEI موجود بر روی دستگاه و یا پشت جعبه را در جای مشخص شده تایپ کرده و به مرحله بعد بروید .

| ۰ | 5.0 | ilei |        |     | ×  | 0.144 | ni- di | e colors in | cer c l | × +   |     |   |      |   |   |     |     |       |         |         |     |   |  |     |               | 0   | ×  |
|---|-----|------|--------|-----|----|-------|--------|-------------|---------|-------|-----|---|------|---|---|-----|-----|-------|---------|---------|-----|---|--|-----|---------------|-----|----|
| ~ |     | C    |        |     | 0  | 8 or  | -      | ord had     | arges.  | 19994 |     |   |      |   |   |     |     |       |         |         | Ŷ   | _ |  | 2.8 | 0             | ۰   | -  |
|   | *   | 0    |        | *   | \$ |       |        |             |         |       |     |   |      |   |   |     |     |       | ő       | باب ها  | ردي | • |  |     |               | Ŷ   |    |
|   |     | _    |        |     |    |       |        |             |         |       |     |   |      |   |   |     |     | 10.00 | (ê Canş | 1 * 14. | 40  |   |  |     |               | •   |    |
|   |     |      |        |     |    |       |        | ميت         |         | كارت  | سيم |   | ننده | 4 |   | мп  |     | LALI  |         | عنوان   |     | ľ |  |     |               |     |    |
|   |     |      |        |     |    |       |        |             |         |       |     |   |      |   |   |     |     |       |         |         |     |   |  |     |               |     |    |
|   |     |      |        |     |    |       |        |             |         |       |     |   |      |   |   |     |     |       |         |         |     |   |  |     |               | - e |    |
|   |     |      |        |     |    |       |        |             |         |       |     |   |      |   |   |     |     |       |         |         |     |   |  |     |               |     |    |
|   |     |      |        |     |    |       |        |             |         |       |     |   |      |   |   |     |     |       |         |         |     |   |  |     |               |     |    |
|   |     |      |        |     |    |       |        |             |         |       |     |   |      |   |   |     |     |       |         |         |     |   |  |     |               |     |    |
|   |     |      |        |     |    |       |        |             |         |       |     |   |      |   |   |     |     |       |         |         |     |   |  |     |               | •   |    |
| = | 8   | 7774 | MHE 10 | HIC |    |       |        | 0           |         |       | 0   | - |      |   | 0 | ۵ ( | 9 ( |       | 18      |         | ۰ ۵ | 0 |  |     | 6393<br>F-645 | 1   | η. |
|   |     |      |        |     |    |       |        |             |         |       |     |   |      |   |   |     |     |       |         |         |     |   |  |     |               |     |    |

در ادامه باید به دلخواه اطلاعات در خواست شده را وارد نمایید و در نهایت بر روی کلید ثبت نام کلیک کنید. سیم کارت:شماره سیم کارت داخل دستگاه عنوان:به دلخواه،برای مثال پرشیا،هوندا،کوله پشتی،علی و ... استفاده در:آیکون نمایش مکان بر روی نقشه را تعیین میکند. نام راننده(بسته به نوع دستگاه درخواست میشود):به دلخواه وارد نمایید. اطلاع دقیق از میزان مصرف وارد میشود.

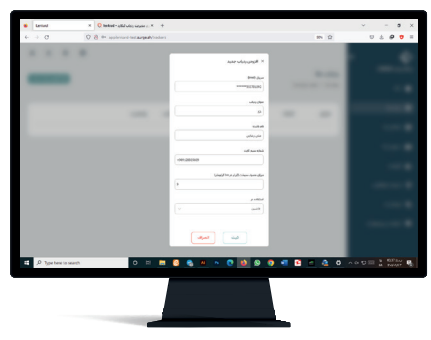

## دفترچه راهنمای راه اندازی سریع اولیه

جهت ر اه اندازی وب **( web )** 

با استفاده از این QR Code به راحتی می توانید وارد سایت شوید

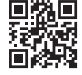

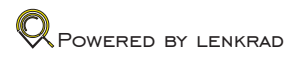

ابتدا با استفاده از مرورگر کروم (در صورت نبود کروم میتوانید از دیگر مرورگر ها استفاده نمایید) به سایت Lenkrad.ir مراجعه کرده و ورود به سامانه را انتخاب نمایید .

در ثبت نام پس از نام و نام خانوادگی و شماره موبایل شخصی و انتخاب یک رمز(چهار رقم یا بیشتر شامل اعداد،حروف و نشانه ها به دلخواه)با کلیک بر روی کلید ثبت یک کد به صورت پیامک ارسال میشود .

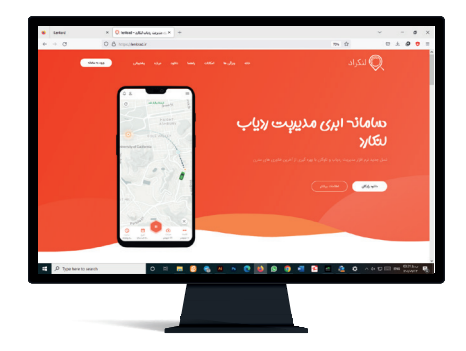

پس از بارگزاری صفحه ورود ، ابتدا باید یک ثبت نام با مشخصات شخصی خود انجام دهید ، برای ثبت نام بر روی کلید ثبت نام کلیک کنید. چنان چه قبلا ثبت نام انجام داده اید نیازی به ثبت نام دوباره نیست و میتوانید با وارد کردن شماره موبایل و رمز قبلی خود وارد شوید.

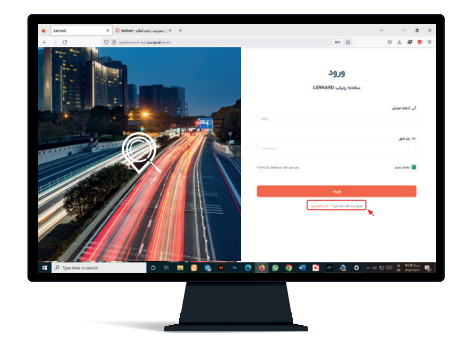

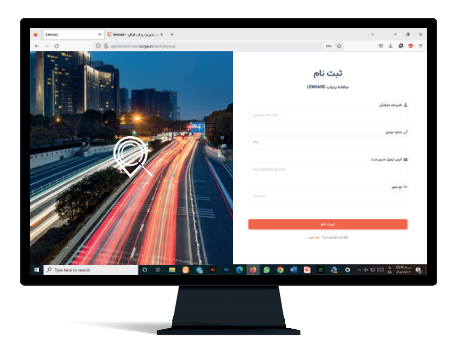

با وارد کردن کد و کلیک بر روی کلید ثبت،این مرحله به اتمام میرسد. اخطار :

این مشخصات برای واحد پشتیبانی به عنوان صاحب دستگاه و اکانت شناخته خواهد شد لذا از وارد کردن اطلاعات نادرست جدا خودداری نمایید ، تبعات هرگونه مغاییرت بر عهده خود کاربر میباشد

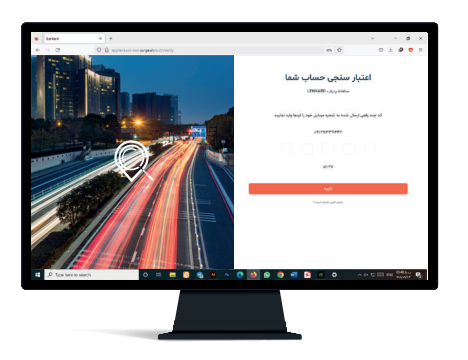

۱- لطفا به سایت Lenkrad.ir در مرورگر safari 💋 مراجعه کنید .

۲- ورود به سامانه را انتخاب نمایید .

۳-پس از بارگزاری صفحه ورود ، از نوار پایین مرور گر آیکون [<sup>1</sup>] را انتخاب نمایید.

> ۴–سپس 🚓 را انتخاب نمایید . Home Screen

۵-و در پایان از بالای صفحه Add را انتخاب کنید .

حال میتوانید به منو مراجعه کرده و از وب اپلیکیشن Lenkrad استفاده نمایید.

> نکته : امافا جمت استفادما:

لطفا جهت استفاده از ادامه راهنمای مراحل ثبت نام و افزودن دستگاه به راهنمای اپلیکیشن اندروید و ios مراجعه نمایید.

## دفترچه راهنمای راه اندازی سریع اولیه

جهت راه اندازی وب اپلیکیشین ( **PWA )** 

با استفاده از این QR Code به راحتی می توانید وارد سایت شوید

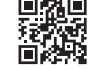

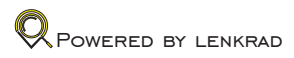